## Настройка синтеза речи для устройств AMBER CHECK на OC Android

Синтез речи требуется активировать для того, чтобы происходило озвучивание стоимости товара голосом при сканировании его ШК.

Для работы с синтезом речи на устройства AMBER CHECK предустановлено приложение **RHVoice** от Ольги Яковлевой (rhvoice.ru) и лаборатории RHVoice Lab (rhvoice.su).

| Зап          | стите г | триложение    | RHVoice и | выберите   | язык «Р | vсский» |
|--------------|---------|---------------|-----------|------------|---------|---------|
| <b>S</b> an, |         | ip in oncenne | 11110100  | bblocprine | //00/// | ,       |

| »□ ⊃ + A ⊑                     |                 |   |  | 🗊 የ 🛡 🖹 11:34 |
|--------------------------------|-----------------|---|--|---------------|
| <b>RHVoice</b><br>Языки        |                 |   |  | :             |
| албанский                      |                 |   |  |               |
| английский (Соединенные Штаты) |                 |   |  |               |
| грузинский                     |                 |   |  |               |
| киргизский                     |                 |   |  |               |
| македонский                    |                 |   |  |               |
| португальский (Бразилия)       |                 |   |  |               |
| русский                        |                 |   |  |               |
| татарский                      |                 |   |  |               |
| украинский                     |                 |   |  |               |
| эсперанто                      |                 |   |  |               |
|                                |                 |   |  |               |
|                                |                 |   |  |               |
|                                |                 |   |  |               |
|                                |                 |   |  |               |
|                                |                 |   |  |               |
|                                | $\triangleleft$ | 0 |  |               |

Для использования синтеза речи на устройствах AMBER CHECK, мы рекомендуем использовать голосовой пакет «Aleksandr-HQ». Нажмите кнопку загрузить пакет в открывшемся окне.

| <sub>8</sub> □ ⊃ ↔ A 💷        |                 |   | 🔊 9 💎 🕅 11:38 |
|-------------------------------|-----------------|---|---------------|
| RHVoice<br><sub>русский</sub> |                 |   | 1             |
| Aleksandr                     |                 |   |               |
| Aleksandr-hq                  |                 |   |               |
| Anna                          |                 |   | ▶ 🕹           |
| Arina                         |                 |   |               |
| Artemiy                       |                 |   |               |
| Elena                         |                 |   |               |
| Evgeniy-Rus                   |                 |   |               |
| irina<br>Mele-it              |                 |   |               |
| WIKHall                       |                 |   |               |
|                               | $\triangleleft$ | 0 |               |

После загрузки голосового пакета можно переходить к настройкам системы.

Для этого необходимо зайти в «Настройки» на Android-устройстве.

| ψ <b>C</b> 0 <sub>6</sub> |          |                                                                            | 题 🛛 🎔 🚊 11:16 |
|---------------------------|----------|----------------------------------------------------------------------------|---------------|
| ÷                         | Настройк | и                                                                          |               |
|                           | *        | Сеть и Интернет<br>WI-FI, моб. сети, передача двиных, точка доступа        |               |
|                           | [aD      | Подключенные устройства<br>Bluetooth, трансляция                           |               |
|                           |          | Приложения и уведомления<br>Разрешения, приложения по умолчанию            |               |
|                           | Ð        | Экран<br>Обои, спящий режим, размер шрифта                                 |               |
|                           | 4)       | Звук<br>Звук, вибрация, режим "Не беспокоить"                              |               |
|                           | ≡        | Хранилище<br>Используется 51 %, свободно 3,93 ГБ                           |               |
|                           | ۵        | Местоположение и защита<br>Блокировка экрана                               |               |
|                           | 8        | Пользователи и аккаунты<br>Текущий пользователь: Владелец                  |               |
|                           | Ť        | Спец. возможности<br>Программы чтения с акрана, экран, элементы управления |               |
|                           | 0        | Система<br>Язык, время, резераное копирование и обновления                 |               |
|                           |          | ⊲ 0 □                                                                      |               |
|                           |          |                                                                            |               |

Далее выберите пункт «Специальные возможности».

| • C D∉ | A 🖪  |                                                  |   |   |  | 题 ♀∶♥ 🗄 11:18 |
|--------|------|--------------------------------------------------|---|---|--|---------------|
| ÷      | Спец | . ВОЗМОЖНОСТИ                                    |   |   |  |               |
|        |      | Кнопки регулировки громкости<br>Сервис не выбран |   |   |  |               |
|        | 5    | Скачанные сераисы<br>droidVNC-NG<br>вКЛ.         |   |   |  |               |
|        |      | Программы чтения с экрана<br>Синтез речи         |   |   |  |               |
|        |      | Экран<br>Размер шрифта<br>По умолчанию           |   |   |  |               |
|        |      | Масштаб изображения на экране<br>По умолчанию    |   |   |  |               |
|        | Q    | Увеличение изображения на экране<br>Выключено    |   |   |  |               |
|        |      | Инверсия цветов                                  |   |   |  | ()3           |
|        |      | Коррекция цвета<br>Выключено                     |   |   |  |               |
|        |      |                                                  | ⊲ | 0 |  |               |

## Выберите «Синтез речи».

|   | . 🖳                                 |      |   |        | <b>N 9 1</b> | 夏 11:1 |
|---|-------------------------------------|------|---|--------|--------------|--------|
| ÷ | Синтез речи                         |      |   |        |              |        |
|   | Синтезатор по умолчанию<br>Pico TTS |      |   |        | ٠            |        |
|   | <b>Язык</b><br>Язык системы         |      |   |        |              |        |
|   | Скорость речи                       |      |   |        |              |        |
|   | Тон                                 |      |   |        |              |        |
|   | воспроиза                           | ЕСТИ |   | CEPOCK | Ть           |        |
|   |                                     |      | _ |        |              |        |
|   |                                     |      |   |        |              |        |
|   |                                     |      |   |        |              |        |
|   |                                     |      |   |        |              |        |
|   |                                     |      |   |        |              |        |
|   |                                     |      |   |        |              |        |
|   |                                     | 4    | 0 |        |              |        |

На вашем устройстве поддерживается синтез речи на русском языке при использовании предустановленного сервиса RHVoice

Для использования сервиса необходимо выбрать приложение RHVoice нажав на кнопку «Синтезатор по умолчанию»

| ,0 <b>&gt;</b> 4 | A 🖫                     |   |   |  | 圐♥:♥☑ 11:2 |
|------------------|-------------------------|---|---|--|------------|
| ÷                | Синтезатор по умолчанию |   |   |  |            |
|                  | O Pico TTS              |   |   |  |            |
|                  | RHVoice                 |   |   |  |            |
|                  |                         |   |   |  |            |
|                  |                         |   |   |  |            |
|                  |                         |   |   |  |            |
|                  |                         |   |   |  |            |
|                  |                         |   |   |  |            |
|                  |                         |   |   |  |            |
|                  |                         |   |   |  |            |
|                  |                         |   |   |  |            |
|                  |                         | 4 | 0 |  |            |
|                  |                         |   |   |  |            |

Вернувшись в «Настройки синтеза речи» нажать кнопку настроек приложения RHVoice (шестеренка справа).

|   |                                    |    |          | 园 ♥,♥ ◎ 11: |
|---|------------------------------------|----|----------|-------------|
| ÷ | Синтез речи                        |    |          |             |
|   | Синтезатор по умолчанию<br>RHVoice |    |          | ٥           |
|   | <b>Язык</b><br>Язык системы        |    |          |             |
|   | Скорость речи                      |    |          |             |
|   | Тон                                |    |          |             |
|   | воспроизвес                        | ти | СБРОСИТЬ |             |
|   |                                    |    |          |             |
|   |                                    |    |          |             |
|   |                                    |    |          |             |
|   |                                    |    |          |             |
|   |                                    |    |          |             |
|   |                                    |    |          |             |

В открывшемся окне, нажать кнопку языка «Русский». Далее можно настроить «Громкость речи» и «Скорость речи» по своему усмотрению.

| °□ ⊃ | Ψ <b>Α</b> 🖳                                                    |   |   | 🔊 🕈 🕈 🕅 | 11:44 |
|------|-----------------------------------------------------------------|---|---|---------|-------|
| Наст | ройки                                                           |   |   |         |       |
|      | Голос по умолчанию<br>Aleksandr-hq                              |   |   |         |       |
|      | Определение языка<br>Автоматическое переключение языка          |   |   |         |       |
|      | Английские слова<br>Стараться правильно читать английские слова |   |   |         |       |
|      | Громкость речи                                                  |   |   |         |       |
|      | Скорость речи                                                   |   |   |         |       |
|      | Пользовательские словари                                        |   |   |         |       |
|      | Добавить                                                        |   |   |         |       |
|      | Удалить                                                         |   |   |         |       |
|      |                                                                 |   |   |         |       |
|      |                                                                 |   |   |         |       |
|      |                                                                 |   |   |         |       |
|      |                                                                 |   |   |         |       |
|      |                                                                 | 4 | 0 |         |       |

На этом настройки Синтеза речи для устройств AMBER CHECK завершены.

Можно выйти из всех приложений